## Comment réordonner ses sous-vœux dans un vœu groupe ?

Dans chaque groupe, vous pouvez réorganiser vos vœux dans l'ordre que vous souhaitez. C'est fastidieux mais ça en vaut la peine !

Voici la marche à suivre pour le faire sur Siam.

1- Cocher la case situé à gauhe du vœu groupe visé. Le bouton
 « Réordonner les postes du groupe » devient disponible (il était grisé auparavant).

| Rang | Type de<br>vœu | № du poste<br>ou du<br>groupe | Libellé du<br>poste ou du<br>groupe                        | Type de<br>groupe |
|------|----------------|-------------------------------|------------------------------------------------------------|-------------------|
|      | Groupe         | <u>31272</u>                  | Décharges<br>de direction<br>(DCOM) -<br>VILLERS<br>BOCAGE | А                 |
|      |                |                               |                                                            |                   |

Ajouter un vœu Supprimer la sélection Réordonner les postes du groupe

se-unsa.org

2- Cliquer sur le numéro du rang que vous souhaitez modifier, entrer directement le nouveau numéro puis cliquer sur « Enregistrer l'ordre des postes du groupe ». Refaire l'opération autant de fois que nécessaire jusqu'à ce que les écoles soient rangées dans l'ordre souhaité.

| Rang 🗘   | Numéro<br>de poste | Commune 🗘          | Établissement 🗢                                       | Type de<br>poste 🗘 | Nature de suppor                  |
|----------|--------------------|--------------------|-------------------------------------------------------|--------------------|-----------------------------------|
| <u>1</u> | 118754             | EPINAY SUR ODON    | ECOLE PRIMAIRE PUBLIQUE (0140812G)                    | Т                  | Compensation déchar<br>directeur  |
| <u>2</u> | 83326              | FONTENAY LE PESNEL | ECOLE PRIMAIRE PUBLIQUE (0140740D)                    | Т                  | Compensation déchar,<br>directeur |
| <u>3</u> | 118755             | SEULLINE           | ECOLE PRIMAIRE PUBLIQUE (0140990A)                    | Т                  | Compensation déchar<br>directeur  |
| 8        | 84272              | LES MONTS D'AUNAY  | ECOLE ELEMENTAIRE PUBLIQUE<br>(0142228W)              | E                  | Compensation déchar,<br>directeur |
| <u>5</u> | 83335              | TILLY SUR SEULLES  | ECOLE PRIMAIRE PUBLIQUE JACQUES<br>PREVERT (0140757X) | E                  | Compensation déchar,<br>directeur |
| <u>6</u> | 158899             | TILLY SUR SEULLES  | ECOLE PRIMAIRE PUBLIQUE JACQUES<br>PREVERT (0140757X) | Т                  | Compensation déchar<br>directeur  |
| <u>7</u> | 83759              | VAL D'ARRY         | ECOLE PRIMAIRE NOYERS BOCAGE<br>(0141552L)            | Т                  | Compensation déchar<br>directeur  |
| <u>8</u> | 83152              | VILLERS BOCAGE     | ECOLE PRIMAIRE PUBLIQUE (0140526W)                    | E                  | Compensation déchar<br>directeur  |
|          |                    |                    | 10 V 1 - 8 sur 8                                      | < 1                | 14 K                              |
|          |                    |                    |                                                       |                    |                                   |

Enregistrer l'ordre des postes du groupe

Retour à la liste des voeux

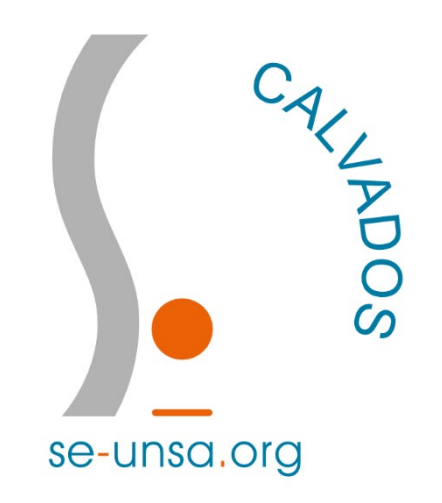